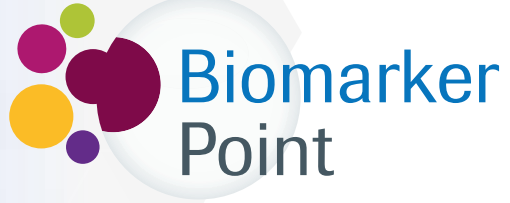

Punto de encuentro para la determinación de BIOMARCADORES

# ¿Cómo funciona?

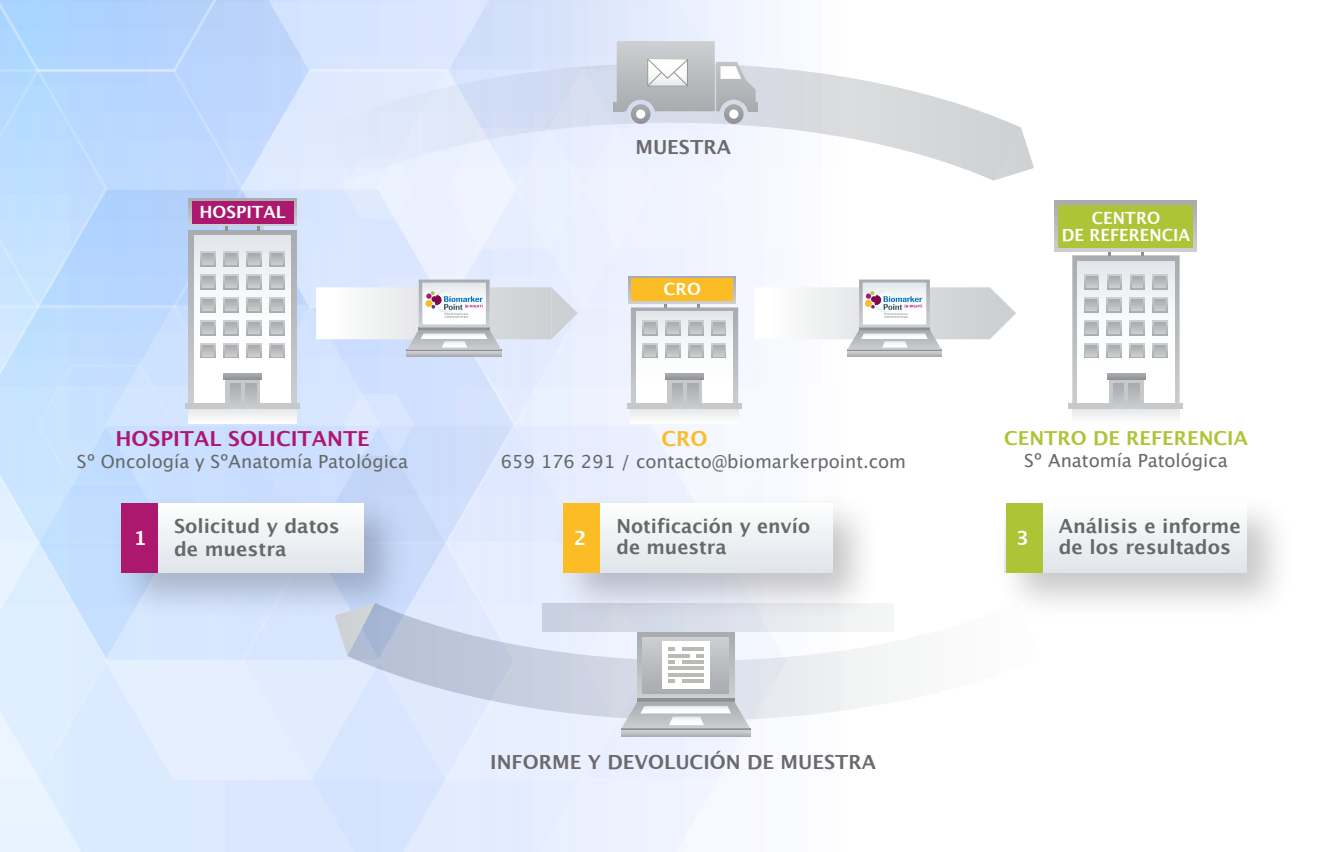

Secretaría Biomarker Point

- Mail: contacto@biomarkerpoint.com
- Teléfono: 659 176 291
- Contacto: Elena Granados

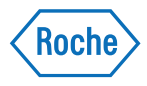

#### Paso 1: Registro en Biomarker Point

Entre en www.biomarkerpoint.com para iniciar su registro en la plataforma:

#### **REGISTRO/ACCESO A LA PLATAFORMA**

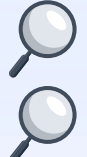

Se recomienda el registro tanto del **Oncólogo** como del **Anatomopatólogo** de hospital interesado en la solicitud de la determinación.

Si su centro se encuentra en una situación especial no contemplada en el registro póngase en contacto con su **MSL de PHC de Roche** o con la **Secretaría de Biomarker Point.** 

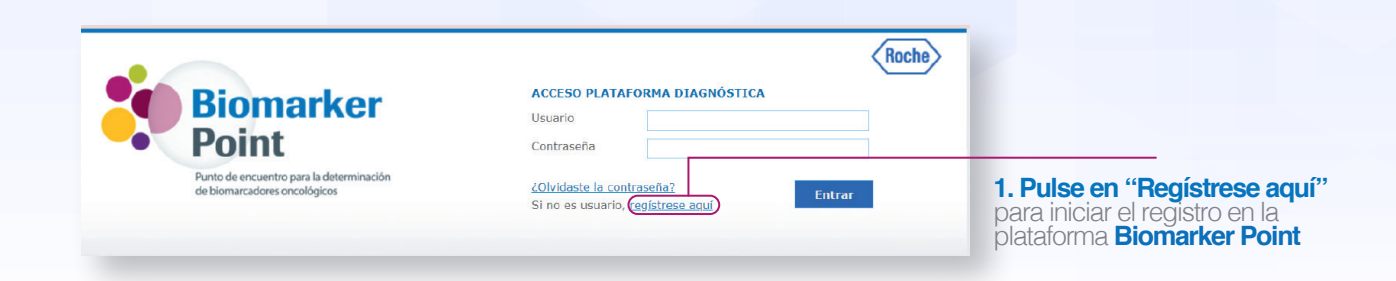

| Formulario de                            | alta de registro |                |
|------------------------------------------|------------------|----------------|
| Información persona                      | İ.               |                |
| Correo electrónico_                      |                  |                |
| Confirmar correo<br>electrónico <u>*</u> |                  |                |
| Contraseña <u>*</u>                      |                  | 2. Complete su |
| Confirmar contraseña*                    |                  | personal       |
| Nombre                                   |                  |                |
| Apellidos.*                              |                  |                |
|                                          |                  |                |
|                                          |                  |                |

**3. Pulse en "Añadir hospital"** para crear su listado de hospitales. En este listado se deben incluir todos los centros potenciales desde los que se puede enviar una muestra. De esta manera, se podrá solicitar la recogida en los diferentes centros.

Antes de añadir un nuevo hospital, por favor compruebe que no se encuentra en el listado.

#### Información del centro

Debe crear su listado de hospitales de trabajo pulsando el botón "Añadir hospital" para poder registrarse.

Para buscar su hospital de trabajo seleccione por favor su provincia y población de trabajo, indicando el cargo que ocupa, el servicio al que pertenece y un teléfono de contacto. Si no lo encontrara en la lista, puede añadir un hospital nuevo seleccionando "Nuevo hospital" e introduciendo los datos que se soliciten. Cada vez que pulse en "Añadir hospital" se irá rellenando una tabla que aparecerá debajo de "Hospitales donde trabaja". Recuerde que debe registrarse en TODOS sus hospitales siempre que proceda.

Acepto el envío de información mediante correo electrónico a la dirección de email indicada en el

formulario de alta de registro, que contendrá datos relativos a la plataforma como actualizaciones u otros avisos. No se enviarán otras notificaciones, correos electrónicos o correspondencia sin su

# 4. Aceptar la Política de privacidad y el envío de información sobre actualizaciones de la plataforma.

**5. Pulse en "Registrarme"** para finalizar el registro. Una vez se haya registrado utilice su usuario y \_\_\_\_\_ contraseña para entrar en la plataforma. consentimiento\*

Añadir hospital

Acepto la Política de privacidad."

#### Paso 2: Interfaz de Biomarker Point

Una vez haya entrado dentro de Biomarker Point con su usuario y contraseña, aparecerá un interfaz con las determinaciones disponibles en Biomarker Point. Seleccione la que es de su interés para continuar con el proceso.

# SOLICITUD DE DETERMINACIONES DE BIOMARCADORES ONCOLÓGICOS Determinación del Biomarcador X

#### Paso 3: Solicitud y Datos de Muestra

| ediante el filtro de                                                                                                    |                                                                                                    |                                                                                                    |                                                                                               |                                                                                     |                            |                                                                                                    |                      |
|----------------------------------------------------------------------------------------------------|----------------------------------------------------------------------------------------------------|----------------------------------------------------------------------------------------------------|-----------------------------------------------------------------------------------------------|-------------------------------------------------------------------------------------|----------------------------|----------------------------------------------------------------------------------------------------|----------------------|
| muestras puede                                                                                                    |                                                                                                    |                                                                                                    |                                                                                               |                                                                                     |                            |                                                                                                    |                      |
| alizar la muestra de                                                                                                    |                                                                                                    | Teléfono para contacta                                                                                                    | r con el CRO: 659 176 291                                                                     |                                                                                     |                            |                                                                                                    |                      |
| suinteres                                                                                                    |                                                                                                    |                                                                                                    |                                                                                               |                                                                                     |                            | <b>1</b> .                                                                                              | Solicitud            |
|                                                                                                    |                                                                                                    |                                                                                                    |                                                                                               |                                                                                     | Nueva Solicitud            |                                                                                                    | nueva<br>terminació: |
| L                                                                                                    | Filtro de Muestras                                                                                                    |                                                                                                    |                                                                                               |                                                                                     | +                          | 0.0                                                                                                    |                      |
|                                                                                                    |                                                                                                    |                                                                                                    |                                                                                               |                                                                                     |                            |                                                                                                    |                      |
|                                                                                                    | Listado de muestras                                                                                                    |                                                                                                    |                                                                                               |                                                                                     |                            |                                                                                                    |                      |
| En el listado de                                                                                                    | Todas En curso Archivadas                                                                                                    | S                                                                                                    |                                                                                               |                                                                                     |                            |                                                                                                    |                      |
| estras puede ver los                                                                                                    | Solicitud - Musetra A Dava                                                                                                    | Hospital Fecha                                                                                                    | ≜ Centro referencia ≜                                                                         | Fecha                                                                               | Responsable                |                                                                                                    |                      |
| talles y el estado de                                                                                                    | BMP-CM-190007 BI9-000001 Devolución                                                                                                    | n (Notificación) HOSPITAL PRUEBA 04/12/201                                                                                                    | 9 C. DE REFERENCIA                                                                            | 27/01/2020 POSITIVO PARA EL BI                                                      | DMARCADOR X Secretaría BMP |                                                                                                    |                      |
| uas sus solicitudes                                                                                                    |                                                                                                    |                                                                                                    |                                                                                               |                                                                                     |                            |                                                                                                    |                      |
|                                                                                                    | Showing 1 to 1 of 1 entries                                                                                                    |                                                                                                    |                                                                                               | 1                                                                                   | Previous 1 Next            |                                                                                                    |                      |
|                                                                                                    |                                                                                                    |                                                                                                    |                                                                                               |                                                                                     |                            |                                                                                                    |                      |
|                                                                                                    |                                                                                                    |                                                                                                    |                                                                                               |                                                                                     |                            |                                                                                                    |                      |
|                                                                                                    | ste campo se ha d<br>cione el especiali                                                                                                    | e añadir el númei<br>sta responsable c                                                                                                    | ro de biopsia<br>de anatomía                                                                  | a.<br>patológica                                                                    | i que va a p               | oreparar la                                                                                             | muestra tu           |
|                                                                                                    | ste campo se ha d<br>ccione el especiali<br>ctamente necesar                                                                                                    | e añadir el númei<br>sta responsable o<br>io que esté registr                                                                                                    | ro de biopsia<br>de anatomía<br>ado en la pla                                                 | a.<br><b>patológica</b><br>taforma <b>Bic</b>                                       | i que va a p<br>omarker Po | oreparar la<br><b>bint</b> .                                                                            | muestra tu           |
| 4. Selec<br>Es estri                                                                                                    | ste campo se ha d<br>ccione el especiali<br>ctamente necesar                                                                                                    | <b>e añadir el númei</b><br>sta responsable o<br>io que esté registr                                                                                                    | ro de biopsia<br>de anatomía<br>ado en la pla                                                 | a.<br><b>patológica</b><br>taforma <b>Bic</b>                                       | i que va a p<br>omarker Po | preparar la<br><b>pint</b> .                                                                            | muestra tu           |
| 3. En ex<br>4. Selec<br>Es estri                                                                                                    | ste campo se ha d<br>ccione el especiali<br>ctamente necesar                                                                                                    | e añadir el númei<br>sta responsable o<br>io que esté registr                                                                                                    | ro de biopsia<br>de anatomía<br>ado en la pla                                                 | a.<br><b>patológica</b><br>taforma <b>Bic</b>                                       | i que va a p<br>omarker Po | oreparar la<br><b>bint</b> .<br><sup>Volver a la li</sup>                                               | muestra tu           |
| 3. En es<br>4. Selec<br>Es estri                                                                                                    | ste campo se ha d<br>xcione el especiali<br>ctamente necesar                                                                                                    | e añadir el númei<br>sta responsable (<br>io que esté registr                                                                                                    | ro de biopsia<br>de anatomía<br>ado en la pla                                                 | a.<br><b>patológica</b><br>taforma <b>Bic</b>                                       | i que va a p<br>omarker Po | oreparar la<br><b>bint</b> .<br>Volver a la li                                                          | muestra tu           |
| Solicitud                                                                                                    | ste campo se ha d<br>ccione el especiali<br>ctamente necesar                                                                                                    | e añadir el númei<br>sta responsable (<br>io que esté registr                                                                                                    | ro de biopsia<br>de anatomía<br>ado en la pla                                                 | a.<br><b>patológica</b><br>taforma <b>Bic</b>                                       | i que va a p<br>omarker Po | oreparar la<br><b>bint</b> .<br>Volver o la li                                                          | muestra tu           |
| Solicitud                                                                                                    | ste campo se ha d<br>ccione el especialis<br>ctamente necesar                                                                                                    | e añadir el númei<br>sta responsable (<br>'io que esté registr<br>Consentimiento Paga de informac<br>to su consentimiento para el praces                                                                                | ro de biopsia<br>de anatomía<br>ado en la pla                                                 | a.<br>patológica<br>taforma <b>Bic</b>                                              | estación de servicios      | oreparar la<br><b>pint</b> .<br>Volver a la li                                                          | muestra tu           |
| Solicitud<br>CONSENTIN<br>Consentir<br>Confirmo que e                                                                                            | ste campo se ha d<br>ccione el especialis<br>ctamente necesar                                                                                                    | e añadir el númei<br>sta responsable (<br>io que esté registr<br>Consentimiento 🖻 Hoja de informac<br>to su consentimiento para el proces                                                                               | ro de biopsia<br>de anatomía<br>ado en la pla<br>sión al paciente<br>amiento de sus dator per | a.<br>patológica<br>taforma <b>Bic</b><br>sonales con fines de p                    | estación de servicios      | volver a la li                                                                                          | muestra tu           |
| Solicitud                                                                                                    | ste campo se ha d<br>ccione el especialis<br>ctamente necesar                                                                                                    | Le añadir el númei<br>sta responsable (<br>io que esté registr<br>Consentimiento 🖻 Hoja de informaci<br>to su consentimiento para el praces                                                                             | ro de biopsia<br>de anatomía<br>ado en la pla                                                 | a.<br>patológica<br>taforma <b>Bic</b>                                              | eque va a pomarker Po      | oreparar la<br><b>Jint</b> .<br>Volver a la li                                                          | muestra tu           |
| 3. En es<br>4. Selec<br>Es estri<br>solicitud<br>CONSENTIM<br>℃ Consentir<br>°Confirmo que e                                                     | ste campo se ha d<br>ccione el especiali<br>ctamente necesar<br>lento<br>piento obligatorio * Descargar<br>I paciente ha sido informado y ha dad                      | e añadir el númei<br>sta responsable (<br>io que esté registr                                                                                                    | ro de biopsia<br>de anatomía<br>ado en la pla                                                 | a.<br>patológica<br>taforma <b>Bic</b>                                              | estación de servicios      | oreparar la<br><b>bint</b> .<br>Volver o la li                                                          | muestra tu           |
| Solicitud<br>CONSENTIN<br>Confirmo que e                                                                                                    | ste campo se ha d<br>ccione el especiali<br>ctamente necesar<br>IENTO<br>niento obligatorio * Descargar<br>I paciente ha sido informado y ha dad                      | e añadir el númei<br>sta responsable (<br>'o que esté registr<br>'Consentimiento 🖻 Hoja de informac<br>do su consentimiento para el praces                                                                              | ro de biopsia<br>de anatomía<br>ado en la pla                                                 | a.<br>patológica<br>taforma <b>Bic</b>                                              | restación de servicios     | oreparar la<br><b>pint</b> .<br>Volver a la li                                                          | muestra tu           |
| Solicitud<br>Solicitud<br>CONSENTIN<br>Confirmo que e<br>Biomarcado                                                                              | ste campo se ha d<br>ccione el especiali<br>ctamente necesar<br>IENTO<br>niento obligatorio * Descargar<br>I paciente ha sido informado y ha dac<br>LA MUESTRA        | e añadir el númei<br>sta responsable (<br>io que esté registr<br>consentimiento @Hoja de informac<br>do su consentimiento para el praces                                                                                | ro de biopsia<br>de anatomía<br>ado en la pla                                                 | a.<br>patológica<br>taforma Bic                                                     | restación de servícios     | volver a la li                                                                                          | muestra tu           |
| Solicitud<br>Solicitud<br>CONSENTIN<br>Confirmo que e<br>Biomarcado                                                                              | ste campo se ha d<br>ccione el especiali<br>ctamente necesar<br>IENTO<br>niento obligatorio * Descargar<br>I paciente ha sido informado y ha dad                      | LD Muestra *                                                                                                    | ro de biopsia<br>de anatomía<br>ado en la pla                                                 | a.<br>patológica<br>taforma Bic                                                     | restación de servicios     | volver o la li                                                                                          | muestra tu           |
| 3. En es<br>4. Selec<br>Es estri<br>Solicitud<br>CONSENTIN<br>Consentin<br>CóDIGO DE<br>Biomarcado                                               | ste campo se ha d<br>ccione el especiali<br>ctamente necesar<br>IENTO<br>niento obligatorio * Descargar<br>I paciente ha sido informado y ha dad<br>LA MUESTRA<br>res | LD Muestra *                                                                                                    | ro de biopsia<br>de anatomía<br>ado en la pla                                                 | a. patológica taforma Bic                                                           | restación de servicios     | especificar otro<br>an el informe                                                                       | muestra tu           |
| 3. En es<br>4. Selec<br>Es estri<br>solicitud<br>CONSENTIN<br>CONSENTIN<br>CÓDIGO DE<br>Biomarcado<br>En este camp<br>Responsable<br>Selección r | te campo se ha d<br>ccione el especiali<br>ctamente necesar<br>lento obligatorio * Descargar<br>l paciente ha sido informado y ha dac<br>LA MUESTRA<br>res            | E añadir el númei<br>sta responsable (<br>io que esté registr<br>Consentimiento (2) Hoja de Informac<br>do su consentimiento para el proces<br>ID Muestra *<br>Nº biopsia<br>Nº biopsia<br>or correspondiente<br>lógica | copia de informa<br>Copia de informa                                                          | a. patológica taforma Bic sonales con fines de p Adicior e Clínicos médicos que rec | estación de servicios      | oreparar la<br><b>bint</b> .<br>Volver o lo li<br>especificar otra<br>an el informe<br>le los resultado | muestra tu           |

#### Paso 3: Solicitud y Datos de Muestra

| Dispone de un campo para<br>añadir observaciones y/o<br>comentarios que considere<br>importantes | ENVÍOS DE DATOS<br>Observaciones<br>Observaciones                                            |                                |                                                    |
|--------------------------------------------------------------------------------------------------|----------------------------------------------------------------------------------------------|--------------------------------|----------------------------------------------------|
| 5. Seleccione su –<br>nombre y autorice la<br>solicitud                                          | CONFIRMACIÓN DE AUTORIZACIÓN<br>CONFIRMACIÓN<br>Elena Granados<br>Política de envío de datos | Fecha de muestra<br>27/01/2020 |                                                    |
|                                                                                                  |                                                                                              |                                | Cancelar 🗸 Guardar 🗸 Finalizar                     |
|                                                                                                  |                                                                                              |                                | 6. Pulse finalizar para _<br>terminar la solicitud |

#### Una vez realizada la solicitud le aparecerán los datos de identificación de la misma.

| DATOS DE IDENTIFICACIÓN                                |            |               |                                           |                                               |
|--------------------------------------------------------|------------|---------------|-------------------------------------------|-----------------------------------------------|
| ID SOLICITUD                                           | ID MUESTRA | BIOMARCADORES | Fecha de Solicitud<br>27-01-2020 03:01:37 | ID Solicitud – Código único de la solicitud   |
|                                                        |            |               |                                           | ID Muestra – Correspondiente al Nº de biopsia |
| HOSPITAL SOLICITANTE<br>HOSPITAL PRUEBA Pau Claris, 21 |            |               |                                           | Biomarcardores – Biomarcador a determinar     |
| Pallejà Barcelona 08780                                |            |               |                                           | Fecha de Solicitud                            |
| DR/A SOLICITANTE<br>testHS biomarkerpoint.com          |            |               |                                           | Hospital Solicitante                          |
| Correo electrónico:<br>testHS@biomarkerpoint.com       |            | Sec. 12/2010  | io:<br>6                                  | Dr/a Solicitante – Con sus datos de contacto  |
|                                                        |            |               |                                           |                                               |
|                                                        |            |               |                                           |                                               |

7. Cumplimentación de la solicitud (esta parte es altamente recomendable que la realice un especialista de anatomía patológica). Una vez haya hecho la solicitud deberá cumplimentarla, busque en el listado de muestras o use el filtro de muestras, y seleccione la solicitud que ha realizado para cumplimentar los datos restantes.

| Filtro de Mu      | uestras            |         |   |                      |   |                    |                   |   |                  |            | +                     |
|-------------------|--------------------|---------|---|----------------------|---|--------------------|-------------------|---|------------------|------------|-----------------------|
| Listado de        | muestras           |         |   |                      |   |                    |                   |   |                  |            |                       |
| Todas E           | n curso Arch       | ivadas  |   |                      |   |                    |                   |   |                  |            |                       |
| Solicitud 🗸       | Muestra 🗘          | Etapa   | ¢ | Hospital solicitante | ¢ | Fecha<br>solicitud | Centro referencia | ¢ | Fecha<br>informe | Resultados | Responsable<br>Actual |
| BMP-CM-<br>200001 | Prueba Ene<br>2020 | Muestra |   | HOSPITAL<br>PRUEBA   |   | 27/01/2020         | an an a           |   |                  | ( anno 1   | Elena<br>Granados     |
| BMP-CM-<br>200000 | Prueba Ene<br>2020 | Muestra |   | HOSPITAL<br>PRUEBA   |   | 27/01/2020         |                   |   | 0                |            | Elena<br>Granados     |

#### Paso 3: Solicitud y Datos de Muestra

| 8. Una vez dentro de la<br>solicitud, entre en el apartado<br>de Muestra para especificar los<br>últimos detalles | Solicitud Mucstra                                                                                             |                                                                                           |                                                                                     | Volvor a la lista                     |
|----------------------------------------------------------------------------------------------------|----------------------------------------------------------------------------------------------------|-------------------------------------------------------------------------------------------|-------------------------------------------------------------------------------------|---------------------------------------|
|                                                                                                    | BIOPSIA                                                                                                    |                                                                                           |                                                                                     |                                       |
| 9. Especifique si esta biopsia<br>tiene alguna muestra anterior                                                   | Confirmar ID muestra *<br>Prueba Ene 2020<br>Nº Biopsia                                                       | ¿Tiene otra muestra anterior? * )<br>relacionada en la plataforma Biomark<br>Si           | erpoint ID muestra<br>N° Biopsia<br>N° Biopsia anterior                             |                                       |
| en Biomarker Point<br>(N° Biopsia anterior)                                                                       | Tipo de muestra *                                                                                             | O No Fijación                                                                             | n *                                                                                 |                                       |
| 10. Especifique el tipo de<br>muestra y la fijación<br>utilizada                                                  | <ul> <li>Bloque de parafina</li> <li>Cortes de un bloque de parafina</li> <li>Otros</li> </ul>                |                                                                                           | rrmol tamponado<br>ssconocido<br>tros                                               |                                       |
|                                                                                                    |                                                                                                    |                                                                                           |                                                                                     |                                       |
|                                                                                                    | CENTRO DE REFERENCIA                                                                                          |                                                                                           |                                                                                     |                                       |
| <b>11. Seleccione el centro de<br/>referencia</b> donde se va a<br>enviar la muestra                              | Centro de referencia*                                                                                         | Responsable<br>Anombre:<br>testCR biomarkerpoint<br>Ser, Anatomía Patológica              | Correo electrónico:<br>testCR@biomarkerpoint.com                                    | Carteléfono:<br>693025096             |
|                                                                                                    | RECOGIDA                                                                                                    |                                                                                           |                                                                                     |                                       |
|                                                                                                    | Contacto de recogida de la muestra *                                                                          | Anatomía Patólogica *                                                                     | Desde *                                                                             | Hasta *                               |
|                                                                                                    | Seleccionar<br>Confirmar contacto de recaĝida de la muestra<br>Correo electrónico:                            | Ubicación de Servicio de Anatomía Patológica<br>planta)                                   | (edificio y                                                                         | ;                                     |
|                                                                                                    | Teléfono:<br>Nota: Las muestras serán recogidas en días labide las 11 horas, la muestra será recogida ese mis | orables, de lunes a jueves de 9 a 15 horas<br>smo día y si se realiza pasadas las 11 hora | ; excepto vísperas de festivos. Si la so<br>is, la muestra será recogida al día sig | plicitud se realiza antes<br>juiente. |
|                                                                                                    | Observaciones<br>Observaciones                                                                                |                                                                                           |                                                                                     |                                       |
|                                                                                                    |                                                                                                    |                                                                                           |                                                                                     |                                       |
|                                                                                                    | <b>12.</b> Especifique                                                                                        | los siguientes campos p                                                                   | oara la <b>recogida de la</b>                                                       | muestra:                              |
|                                                                                                    | Contacto c                                                                                                    | le recogida de la muestra                                                                 | a<br>Detelácion                                                                     |                                       |
|                                                                                                    | <ul><li>Oblicación</li><li>Horario de</li></ul>                                                               | recogida (desde hasta)                                                                    | a Palologica                                                                        |                                       |
|                                                                                                    | Observacie                                                                                                    | ones a considerar para la                                                                 | a recogida                                                                          |                                       |
|                                                                                                    |                                                                                                    | X                                                                                         |                                                                                     |                                       |
| CONFIRMACIÓN DE AUTORIZACIÓN                                                                                      |                                                                                                    |                                                                                           |                                                                                     |                                       |
|                                                                                                    | Fecha de muestra                                                                                              |                                                                                           |                                                                                     |                                       |
| Elena Granados<br>Política de envíd de datos                                                                      | 27/01/2020                                                                                                    |                                                                                           |                                                                                     |                                       |
|                                                                                                    |                                                                                                    |                                                                                           | Cancelar 🖌 🗸 Guo                                                                    | ırdar 🗸 Finalizar                     |
|                                                                                                    |                                                                                                    |                                                                                           |                                                                                     |                                       |

13. Confirmación de autorización para la recogida de la muestra 14. Finalice la solicitud, después de este paso la CRO recogerá la muestra en el horario solicitado

Si la petición se ha realizado antes de las 11:00 AM hora peninsular la muestra se recogerá ese mismo día

### Paso 4: Notificación y Envío de Muestra

Una vez se ha cumplimentado el formulario de solicitud, la secretaría de **Biomarker Point**, responsable de la coordinación y gestión de la muestra, se pondrá en contacto con el responsable indicado del Servicio de Anatomía Patológica del Hospital Solicitante, para recogerla y hacerla llegar al Centro de Referencia.

El centro de Referencia le hará llegar el resultado a través de la plataforma de Biomarker Point.

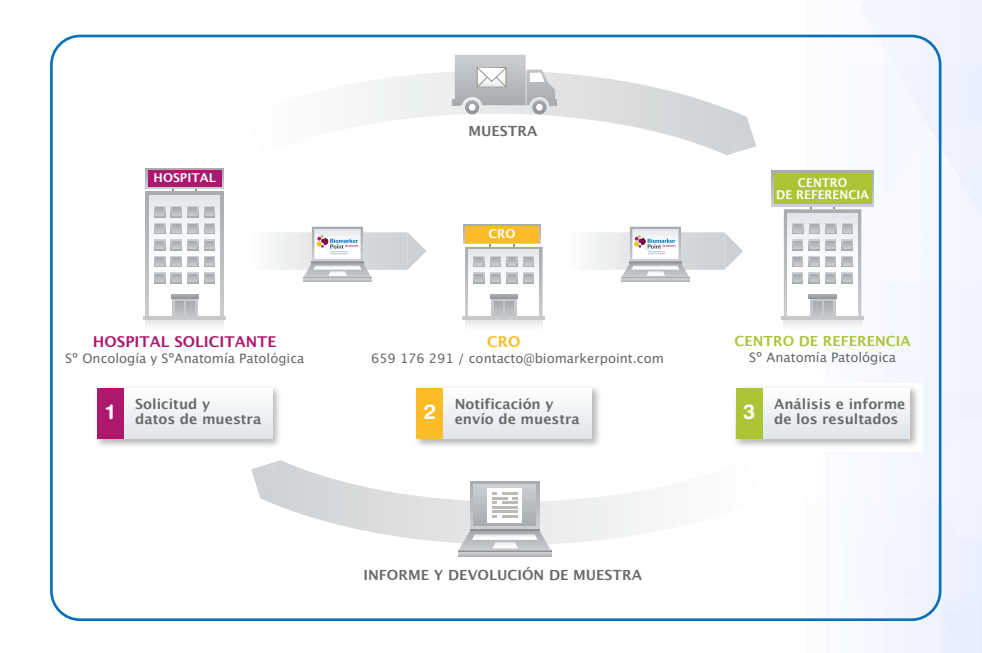

## Paso 5: Análisis e Informe de Resultados

Una vez la muestra haya sido analizada por el centro de referencia, le llegará un correo a los clínicos que hayan solicitado la determinación con un PDF que contiene el informe de resultados de la muestra. Adicionalmente, este informe quedará registrado en la plataforma de **Biomarker Point** para su posterior consulta.

| la adecuada |
|-------------|
|             |
|             |
|             |
|             |

En este informe se detallarán varios puntos:

- Idoneidad de la muestra para realizar la determinación
- o Técnica utilizada en la determinación
- ¿Se ha podido realizar la valoración del biomarcador?
- Resultado del Biomarcador

Para cualquier duda o pregunta que le pueda surgir, póngase en contacto con el **MSL de PHC de su zona** o con la **Secretaría de Biomarker Point** 

Secretaría Biomarker Point

• Mail: contacto@biomarkerpoint.com

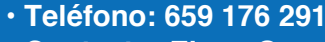

Contacto: Elena Granados

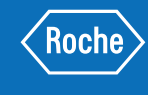

Roche Farma S.A C/Ribera del Loira, 50 28042 - Madrid Tel.: 91 324 81 00 Fax. 91 324 83 30 www.roche.es